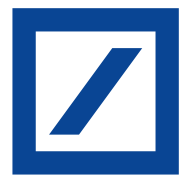

# Carte di Credito

## Guida all'attivazione della Lista movimenti online

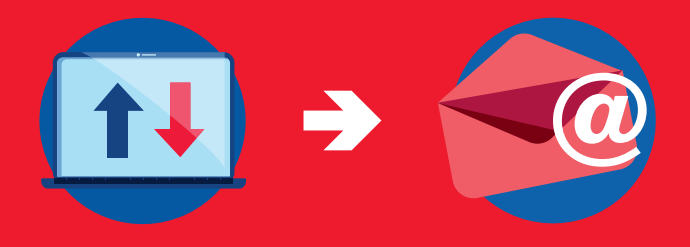

Messaggio pubblicitario con finalità promozionale. Prima dell'adesione ai prodotti/servizi descritti, consultare tutte le condizioni economiche e contrattuali facendo riferimento ai Fogli Informativi e ai documenti denominati Informazioni Europee di Base sul Credito ai Consumatori (c.d. SECCI - Standard European Consumer Credit Information) disponibili presso i Punti Vendita Deutsche Bank Easy o gli uffici (Financial Shop) degli agenti in attività finanziaria autorizzati, che operano per conto di Deutsche Bank S.p.A. in forza di un mandato agenziale che prevede l'esclusiva unicamente in relazione a prodotti e/o servizi offerti da Deutsche Bank S.p.A. e sul sito www.dbeasy.it. La vendita dei prodotti presentati è soggetta alla valutazione della Banca.

Deutsche Bank S.p.A. – Sede Sociale e Direzione Generale: Piazza del Calendario, 3 - 20126 Milano. Tel. 02.4024.1 - PEC: dbspa3@actaliscertymail.it. Capitale Sociale Euro 412.153.993.80. Numero di iscrizione al Registro Imprese di Milano, Codice Fiscale e Partita IVA: 01340740156. Soggetta all'attività di direzione e coordinamento della Deutsche Bank AG.

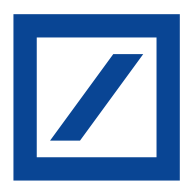

## Guida alla registrazione al sito DB Le Mie Carte e all'attivazione della Lista movimenti online.

Desideri passare dalla Lista movimenti cartacea alla versione online? È facile, pratico e conveniente!

Segui queste istruzioni: potrai visualizzare le tue ultime 12 Liste movimenti mensili, controllare i movimenti più recenti, il saldo e la disponibilità residua della tua Carta di Credito direttamente dal tuo computer, ogni volta che vuoi.

Inoltre, scaricando l'App DB Le Mie Carte e registrandoti con le stesse credenziali che utilizzi sul sito, potrai visualizzare e scaricare le tue liste movimenti anche da smartphone.

Se hai dei dubbi, puoi contattare il servizio di Assistenza Clienti dedicato alla tua Carta di Credito.

Sei pronto? Iniziamo!

## Registrazione al sito DB Le Mie Carte

### 1

### COLLEGATI AL SITO WWW.SELFPOINTONLINE.IT

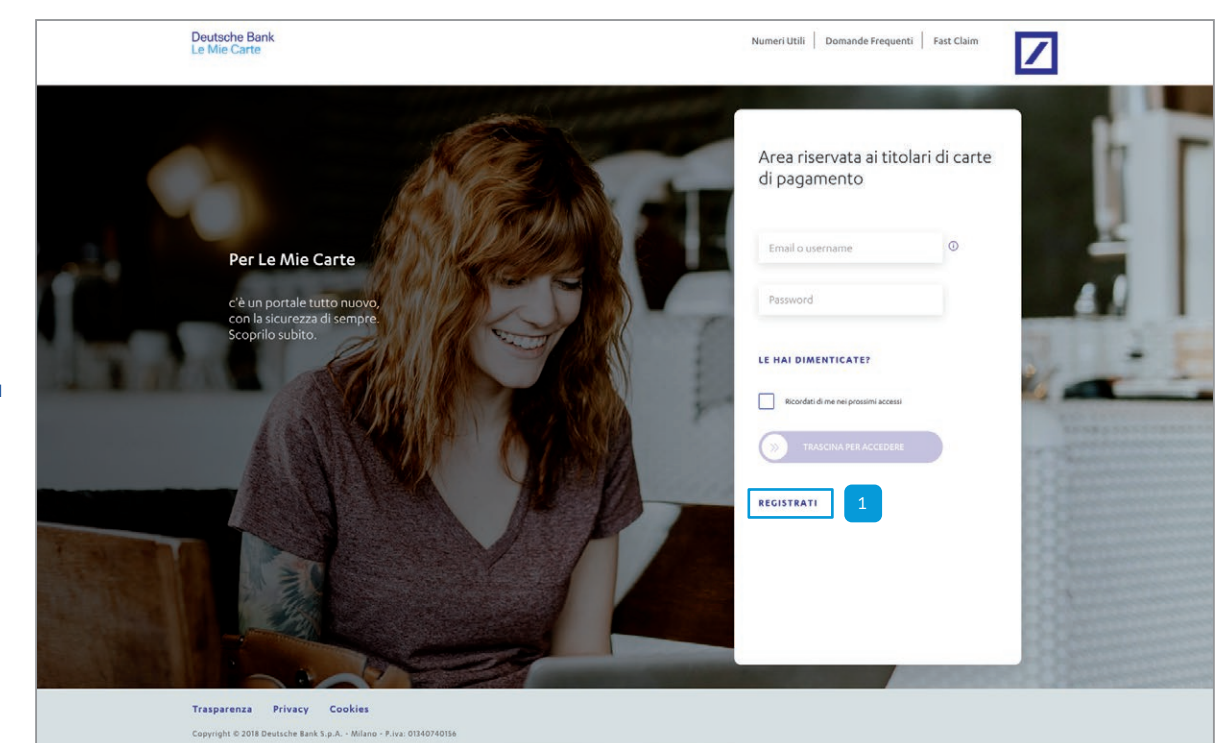

Per iniziare clicca su Registrati

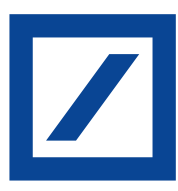

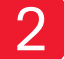

3

INIZIA LA REGISTRAZIONE

| <ol> <li>Codice fiscale</li> <li>Email</li> <li>Numero della carta</li> <li>Codice titolare</li> </ol>                                                                                                    | Deutsche Bank<br>Le Mie Carte<br>Registrati in pochi minuti<br>Cosa ti serve?                                                                                                    | CHIUDI |
|----------------------------------------------------------------------------------------------------|----------------------------------------------------------------------------------------------------|--------|
| DOVE LO TROVI?<br>- Carte di credito e prepagata<br>Simplia: in alto a destra in ogni<br>lista movimenti<br>- Carte di debito (db card, db<br>Card World) e db contocarta:<br>nell'Online Banking<br>"La Mia Banca", cliccando - in<br>alto a destra nella homepage –<br>sull'icona azzurra che permette<br>di accedere alla sezione<br>Profilo Personale > Rapporti ><br>Rapporti - Carte<br>- Sei un nuovo cliente? Il Codice<br>Titolare è riportato nella lettera<br>con cui ti è stato spedito il PIN<br>della Carta | 1       Image: Codice fiscale       Image: Codice fiscale |        |
| Numero di cellulare                                                                                                    |                                                                                                    |        |
| 2<br>Infine clicca su Inizia                                                                                                    | 3<br>Prendi visione dell'informativa privacy cliccando sul tasto dedicato                                                                                                    |        |

INSERISCI IL TUO CODICE FISCALE

|                                          | Deutsche Bank<br>Le Mie Carte |                                                          | сніцрі |
|------------------------------------------|-------------------------------|----------------------------------------------------------|--------|
| 1<br>Coriviiltus codias ficasis          |                               | Per prima cosa, inserisci il tuo <b>codice fiscale</b> . |        |
| nel campo dedicato                       |                               | 1 Inserisci il codice fiscale<br>MRSCI N84P641 219K      |        |
| 2<br>Clicca su<br>Controllo di sicurezza |                               | Controllo di sicurezza                                   |        |
| 3<br>Clicca su Avanti                    |                               | 2                                                        |        |
|                                          |                               | 3 AVANTI                                                 |        |

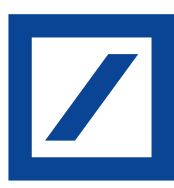

4

#### INSERISCI IL TUO INDIRIZZO EMAIL

| 1 2<br>Inserisci la tua email<br>e poi ripetila nel campo<br>sottostante                                              | Deutsche Bank<br>Le Mie Carte<br>Inserisci la tua <b>email</b> . Ti servirà per accedere all' <b>area r</b> i | CHIUDI<br>servata. |
|----------------------------------------------------------------------------------------------------|----------------------------------------------------------------------------------------------------|--------------------|
| Dovrai digitarla<br>nuovamente, non è<br>consentito il copia-incolla                                                  | 1<br>Inserisci l'email<br>m.rossi@gmail.com                                                                   |                    |
| Clicca su Scopri per cosa<br>la useremo per ricevere<br>informazioni sul tipo di<br>comunicazioni che ti<br>invieremo | Ripeti Femail       m.rossi@gmail.com       3                                                                 |                    |
| 4<br>Clicca su Avanti<br>per continuare                                                                               | INDIETRO                                                                                                    | 4                  |

5

#### SCEGLI UNA PASSWORD

| 1<br>Inserisci una password per                                                                               | Deutsche Bank<br>Le Mie Carte |                                                                                   | сніцрі |
|----------------------------------------------------------------------------------------------------|-------------------------------|-----------------------------------------------------------------------------------|--------|
| Le Mie Carte.<br>Deve essere composta da                                                                      |                               | Scegli una <b>password</b> . Ti servirà per accedere al <b>l'area riservata</b> . |        |
| almeno 8 caratteri fino ad<br>un massimo di 20 e deve<br>soddisfare almeno 3 tra questi<br>requisiti:         |                               | ©,₅                                                                               |        |
| <ul> <li>contenere una maiuscola</li> <li>contenere una minuscola</li> <li>contenere una minuscola</li> </ul> |                               | 1 Inserisci la password                                                           |        |
| <ul> <li>contenere un numero</li> <li>contenere un carattere<br/>speciale (clicca sulla "i" per</li> </ul>    |                               | Deve essere lunga da 8 a 20 caratteri e soddisfare almeno 3 tra questi requisiti: |        |
| conoscere quali sono)                                                                                         |                               | una maiuscola una minuscola un numero un carattere speciale 🕕                     |        |
| 2                                                                                                    |                               | 2 Ripeti la password                                                              |        |
| Ripeti la password nel campo sottostante                                                                      |                               | INDIETRO AVANTI 3                                                                 |        |
|                                                                                                    |                               |                                                                                   |        |

Clicca su Avanti per proseguire

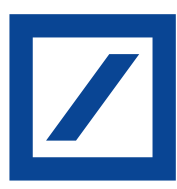

6

### SCEGLI IL TUO CODICE DB E-CODE

| _                                                                                                    | Deutsche Bank<br>Le Mie Carte                                                                                                    | снирі |
|----------------------------------------------------------------------------------------------------|----------------------------------------------------------------------------------------------------|-------|
| Scegli il codice DB e-Code,<br>ti servirà per autorizzare<br>pagamenti online insieme<br>al codice OTP inviato per<br>confermare l'acquisto                                    | Inserici il codice <b>DB e-code</b> .                                                                                                    |       |
| Il nuovo codice DB e-Code<br>non può essere composto da<br>sequenze semplici (es. 123456)<br>e non può corrispondere<br>a quello attuale e ai 5<br>precedentemente utilizzati. | Ti servirà per autorizzare i pagamenti online insieme al codice OTP<br>Inviato via SMS per confermare l'acquisto.                                                            |       |
| _                                                                                                    | 11 Inside Counce do le Council noi pare anne do imposer de acéquerare acministrat est<br>123450) e non può corrispondere a quello attuale e al 5 precedentemente utilizzati. |       |
| <sup>2</sup><br>Per proseguire clicca su Avanti                                                                                                    | INDIETRO                                                                                                    |       |
|                                                                                                    |                                                                                                    |       |
|                                                                                                    | Deutsche Bank<br>Le Mie Carte                                                                                                    | снирі |
|                                                                                                    | Ripeti il codice DB e-Code.                                                                                                    |       |
| 3                                                                                                    |                                                                                                    |       |
| Ripeti il codice DB e-Code<br>per un'ulteriore conferma                                                                                                    | Abbiamo bisogno di un'ulteriore conferma.<br>Ripeti il codice DB e-Code che hai appena inserito.                                                                             |       |
| Per proseguire clicca su Avanti                                                                                                    | 3                                                                                                    |       |
|                                                                                                    | INDIETRO AVANTI 4                                                                                                    |       |

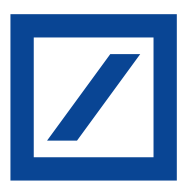

7

#### SCEGLI UNA DOMANDA DI SICUREZZA

|                                                                                                    | Deutsche Bank<br>Le Mie Carte |                                                                         | снирі |
|----------------------------------------------------------------------------------------------------|-------------------------------|-------------------------------------------------------------------------|-------|
| 1                                                                                                    |                               | Imposta la tua <b>domanda di sicurezza</b> .                            |       |
| Clicca sul campo Scegli la<br>domanda di sicurezza, si aprirà<br>un menù a tendina con le<br>diverse opzioni selezionabili. |                               | I<br>Scegli la domanda di sicurezza                                     |       |
| 2<br>Potrai scrivere la tua risposta<br>nel campo Inserisci la risposta                                                     |                               | 1   Di che marca era la tua prim     2   Inserisci la risposta     Audi |       |
| 3<br>Per proseguire clicca su Avanti                                                                                        |                               |                                                                         |       |
|                                                                                                    |                               | INDIETRO                                                                |       |

8

#### PRENDI VISIONE DELL'INFORMATIVA PRIVACY

|                                                                                                 | Deutsche Bank<br>Le Mie Carte                                                       |                                                                                                    | CHIUDI |
|-------------------------------------------------------------------------------------------------|-------------------------------------------------------------------------------------|----------------------------------------------------------------------------------------------------|--------|
| 1                                                                                               | Prend                                                                               | visione dell <b>'informativa</b> .                                                                                                    |        |
| Clicca su Informativa per prenderne visione                                                     |                                                                                     |                                                                                                    |        |
| 2<br>Inserisci il segno di spunta per<br>confermare l'autorizzazione al<br>trattamento dei dati | Per proseguire con la registraz<br>personali ne<br>2 V Dichiaro di aver preso visio | ope è necessario autorizzare il trattamento dei tuoi dati<br>1 o della vigente normativa privacy.<br>ne dell <mark>linformativa</mark> e autorizzo il trattamento dei miei dati. |        |
| 3<br>Clicca su Avanti per proseguire                                                            | INDIET                                                                              | RO AVANTI 3                                                                                                    |        |

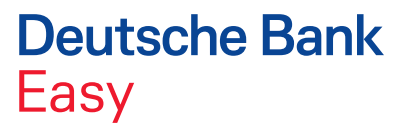

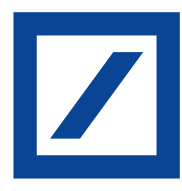

9

#### INSERISCI IL NUMERO DELLA TUA CARTA E IL NUMERO DI VERIFICA (PAN E CV2)

| Deutsche Bank<br>Le Mine Carto                                                         | CHIUDI                          | Inserisci il numero della tua carta stampato sul<br>fronte della stessa e composto da 16 numeri |
|----------------------------------------------------------------------------------------|---------------------------------|-------------------------------------------------------------------------------------------------|
| 1<br>***********************************                                               | Deviceble Bank<br>Le Mile Carte | снирі<br>е іІ СV2.                                                                              |
| INDIETRO AVANTI                                                                        |                                 | <                                                                                               |
| <sup>2</sup> Inserisci il CV2 composto da 3 numeri, stampato sul retro della tua carta |                                 |                                                                                                 |
| <sup>3</sup> Clicca su Avanti per proseguire                                           |                                 | INDIETRO                                                                                        |

10

### INSERISCI IL CODICE TITOLARE

| 1<br>Inserisci il tuo Codice titolare.                                                                                                    | Deutsche Bank<br>Le Mie Carte |                                                                                                    | CHIUDI |
|----------------------------------------------------------------------------------------------------|-------------------------------|----------------------------------------------------------------------------------------------------|--------|
| DOVE LO TROVI?<br>- Carte di credito e prepagata<br>Simplia: in alto a destra in ogni<br>lista movimenti                                     |                               | Ora inserisci il Codice Titolare associato al numero di carta inserito.                                                                                                    |        |
| <ul> <li>Carte di debito (db card, db<br/>Card World) e db contocarta:<br/>nell'Online Banking<br/>"La Mia Banca", cliccando - in</li> </ul> |                               | E.S.                                                                                                    |        |
| alto a destra nella homepage –<br>sull'icona azzurra che permette<br>di accedere alla sezione Profilo<br>Personale > Ranporti > Ranporti     |                               | 1 Inserisci il codice<br>Dove lo trovi?                                                                                                    |        |
| - Carte     - Sei un nuovo cliente? Il Codice     Titolare è riportato nella lettera     con cui ti è stato spedito il PIN                   | • Carte                       | <ul> <li>Carte di credito e prepagata Simplia: in alto a destra in ogni lista movimenti di debito (db card, db Card World) e db contocarta: nell'Online Banking "La Mia Banca", cliccando - in alto a destra nella homepage - sull'icona azzurra che permette di accedere alla sezione Profilo Personale &gt; Rapporti &gt; Carte Sei un nuovo cliente? Il Codice Titolare è riportato nella lettera con cui ti è stato spedito il PIN della Carta</li> </ul> |        |
| della Carta                                                                                                    |                               |                                                                                                    |        |
| 2                                                                                                    |                               | Vuoi inseririo in un secondo momento?                                                                                                    |        |
| Clicca su Avanti per proseguire                                                                                                    |                               | CONTINUA SERZA CODICE                                                                                                    |        |
| Se desideri, puoi procedere<br>senza inserire il codice titolare<br>e navigherai in operatività<br>limitata per 30 giorni                    |                               | INDIETRO AVANTI 2                                                                                                    |        |

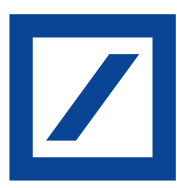

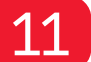

#### REGISTRA IL TUO NUMERO DI CELLULARE

|                                                                                                    | Deutsche Bank<br>Le Mie Carte |                                                                                                    | CHIUDI |
|----------------------------------------------------------------------------------------------------|-------------------------------|----------------------------------------------------------------------------------------------------|--------|
| 1                                                                                                    |                               | Per <b>completare</b> la registrazione, inserisci il tuo <b>numero di cellulare</b> .                                                                                           |        |
| Inserisci il tuo numero di<br>cellulare                                                                                            |                               | (***)<br>_                                                                                                    |        |
| <sup>2</sup><br>Clicca su Scopri per cosa<br>lo useremo per ricevere<br>informazioni sul tipo di<br>comunicazioni che ti invieremo |                               | Questo numero verrà associato alla carta **** 0124.<br>Potrai poi associarne uno diverso all'interno della sezione "Gestisci carta".<br>1 [************************************ |        |
| <sup>3</sup><br>Per confermare clicca su Avanti                                                                                    |                               | INDIETRO AVANTI 3                                                                                                    |        |

12

### INSERISCI IL CODICE OTP RICEVUTO VIA SMS SUL TUO NUMERO REGISTRATO

| Dopo aver confermato il tuo                                                                     | $\times$                                                                                                    |
|-------------------------------------------------------------------------------------------------|----------------------------------------------------------------------------------------------------|
| numero di cellulare riceverai<br>un SMS contenente un codice<br>composto da 6 numeri            | Mancano pochi passaggi.<br>Inserisci il codice che ti abbiamo inviato via SMS al numero + <b>39 *******25</b> .                                                                                                    |
| 1<br>Inserisci il codice che ti è stato<br>inviato via SMS                                      | 1 6 5 4 3 2 1<br>2 INVIA DI NUOVO IL CODICE                                                                                                    |
| 2<br>Se non hai ricevuto l'SMS clicca<br>su Invia di nuovo il codice per<br>riceverne uno nuovo | 3 CONFERMA                                                                                                    |
| <sup>3</sup><br>Per proseguire clicca su                                                        | Non chiudere la pagina prima di inserire il codice. Per sicurezza, alla scadenza della sessione di lavoro, è nacessario ripetere l'operazione. Incltre, se sbagli a inserire il codice di conferma per<br>cinque volte consecutive l'operazione sarà bioccata e dovrai contattare il Servizio Client. |

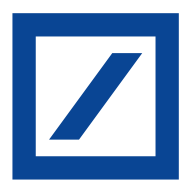

13

#### SCEGLI I SERVIZI INFORMATIVI SMS

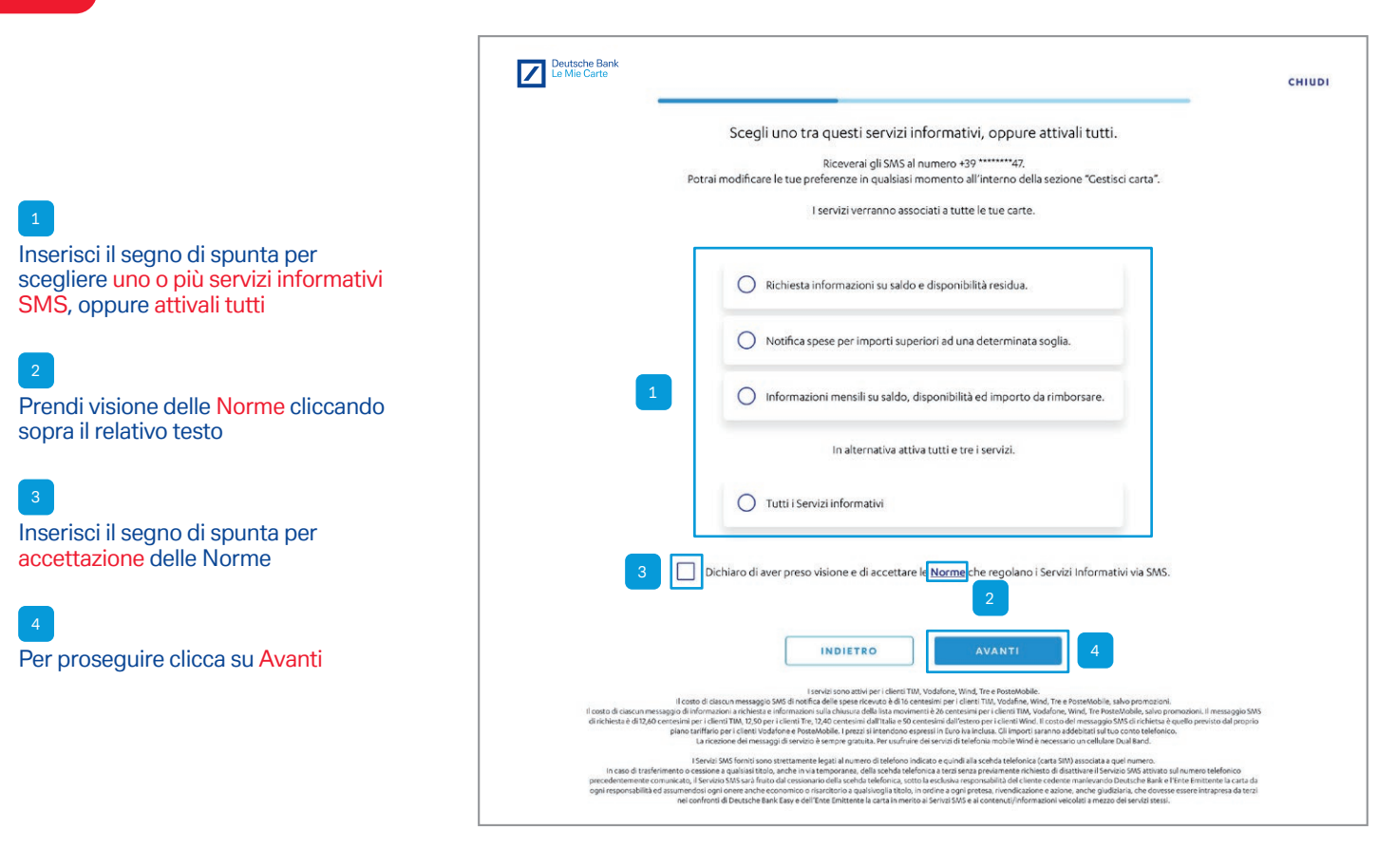

14

### REGISTRAZIONE AVVENUTA CON SUCCESSO

| Persone Bank<br>Registrazione completata<br>Conferma la tua email entro <b>30 giorni</b><br>cliccando sul link che abbiamo invisto al tuo indirizzo.                                                   | SE HAI GIÀ INSERITO IL CODICE TITOLARE<br>La registrazione è stata completata. Si aprirà una<br>finestra che ti inviterà a cliccare sul link di conferma<br>ricevuto via mail. Avrai 30 giorni per farlo                                                                                                    |
|----------------------------------------------------------------------------------------------------|----------------------------------------------------------------------------------------------------|
| VAI ALLA HOME                                                                                                    | Euslide Cares<br>Registrazione completata<br>Hai <b>30 gioni per confermare la tua email.</b> Cliccardo sul link che ti abbiano Inviato, e per inserire il Codice Titolare.<br>Ti ricordiario che finche non inserisci il <b>Codice Titolare</b> potra i accedere al Potrate, ma non potra i usufruire di tutti i suoi servizi. |
| 1B<br>SE NON HAI ANCORA INSERITO<br>IL CODICE TITOLARE                                                                                                    | Alla scadenza dei 30 giorni non sarà più possibile accedere al Portale senza aver inserito il Codice Titolare.                                                                                                    |
| La registrazione è stata completata. Si aprirà una<br>finestra che ti inviterà a cliccare sul link di conferma<br>ricevuto via mail e a inserire il tuo codice titolare.<br>Avrai 30 giorni per farlo. | VAI ALLA HOME                                                                                                    |

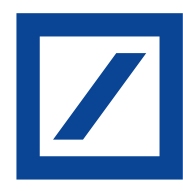

## Attivazione della Lista movimenti online

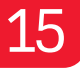

#### DI SEGUITO LE ISTRUZIONI PER L'ATTIVAZIONE DELLA LISTA MOVIMENTI ONLINE, ATTENZIONE: PER ATTIVARLA È NECESSARIO AVER INSERITO IL PROPRIO CODICE TITOLARE NELLA REGISTRAZIONE

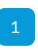

Accedi al sito www.selpointonline.it e dalla homepage clicca su Gestisci carta nel menù in alto

In questa pagina potrai gestire in autonomia i servizi legati alla tua carta:

- Avvisi di sicurezza
- Acquisti online
- Servizi su richiesta
- Scegli come ricevere la Lista movimenti e le comunicazioni di servizio

#### 2

Per attivare la ricezione della Lista movimenti online, clicca su Modifica

|                                                                                          |                                                                                                    |                                 | 1                        |                                   |               |        |  |
|------------------------------------------------------------------------------------------|----------------------------------------------------------------------------------------------------|---------------------------------|--------------------------|-----------------------------------|---------------|--------|--|
| Le Mie                                                                                   | che Bank<br>Carte                                                                                          |                                 | Home Gestisci carta Nu   | meri utili Domande frequenti      | Profilo       | LOGOUT |  |
|                                                                                          | -                                                                                                    |                                 | Carta di credito         |                                   |               |        |  |
|                                                                                          | Deutsci                                                                                                    | Gredit                          |                          |                                   |               |        |  |
|                                                                                          |                                                                                                    | )))                             | utilizzato<br>1.200,00 € | Disponibilità residua<br>800,00 € |               |        |  |
|                                                                                          | Numero<br>**** 000                                                                                         | carta<br>10                     | Limite mensile           |                                   |               |        |  |
|                                                                                          |                                                                                                    |                                 |                          |                                   |               |        |  |
|                                                                                          |                                                                                                    |                                 |                          |                                   |               |        |  |
|                                                                                          |                                                                                                    |                                 |                          |                                   |               |        |  |
|                                                                                          | Avvisi di sicurezza                                                                                        |                                 |                          |                                   |               |        |  |
|                                                                                          | Servizi informativi                                                                                        | ese                             |                          |                                   | ATTIVA        |        |  |
|                                                                                          |                                                                                                    | -3                              |                          |                                   |               |        |  |
|                                                                                          | Acquisti online                                                                                            |                                 |                          |                                   |               |        |  |
|                                                                                          | 3D Secure<br>Proteggi i tuoi pagamenti e previeni eventuali utilizzi illeciti della tua carta su internet. |                                 |                          | SEMPRE                            | SEMPRE ATTIVO |        |  |
|                                                                                          |                                                                                                    |                                 |                          |                                   |               |        |  |
|                                                                                          | Pagamenti online                                                                                           |                                 |                          |                                   |               |        |  |
|                                                                                          | Per impostare un limite m                                                                                  | ensile agli acquisti su interne | it, utilizza la tua app. |                                   |               |        |  |
|                                                                                          | Servizi su richiesta                                                                                       | ervizi su richiesta             |                          |                                   |               |        |  |
|                                                                                          | Ristampa codice PIN                                                                                        |                                 |                          |                                   |               |        |  |
| Puoi richiedere la ristampa del PIN della tua carta che ti arriverà per posta ordinaria. |                                                                                                    |                                 |                          | RICHIEDI                          |               |        |  |
|                                                                                          | Riemissione carta<br>Richiedi l'emissione del duplicato della carta smagnetizzata o deteriorata.           |                                 |                          |                                   |               |        |  |
|                                                                                          |                                                                                                    |                                 |                          |                                   | SCARICA       |        |  |
|                                                                                          | Variazione fido                                                                                            |                                 |                          |                                   |               |        |  |
|                                                                                          | Richiedi la modifica del lin                                                                               | nite mensile della tua carta di | i credito.               |                                   | SCARICA       |        |  |
|                                                                                          | Scegli come ricevere la lista movimenti e le comunicazioni di servizio                                     |                                 |                          |                                   |               |        |  |
|                                                                                          | Lista movimenti e comunicazioni di servizio                                                                |                                 |                          | _                                 |               |        |  |
|                                                                                          | La ricevi <b>online.</b>                                                                                   |                                 |                          | M                                 | ODIFICA       | 2      |  |
|                                                                                          |                                                                                                    |                                 |                          |                                   |               |        |  |

#### SCEGLI COME RICEVERE LA LISTA MOVIMENTI E LE COMUNICAZIONI DI SERVIZIO

Deutsche Bank Le Mie Carte

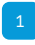

16

Per ricevere online la Lista movimenti e le comunicazioni di servizio, inserisci il segno di spunta su Documenti online

#### 2

Se vuoi cambiare l'indirizzo di posta elettronica sul quale ricevere le email di avviso, clicca su Modifica

| Le Mie Carte |                                                                                                    | сніцрі |  |  |  |
|--------------|----------------------------------------------------------------------------------------------------|--------|--|--|--|
|              | Lista movimenti e comunicazioni di servizio<br>Scegli come preferisci ricevere l'estratto conto della tua carta: puoi decidere tra online gratuito oppure cartaceo<br>a pagamento e cambiarlo in qualsiasi momento.                                                                                                    |        |  |  |  |
|              | Documenti online       Image: Comparison of the state of the state of |        |  |  |  |
|              | Dove lo ricevi?<br>*******@gmail.com                                                                                                    |        |  |  |  |
|              | 2 MODIFICA<br>ANNULLA CONFERMA                                                                                                    |        |  |  |  |

### 17

### MODIFICA, SE NECESSARIO, L'INDIRIZZO MAIL DOVE RICEVI LE COMUNICAZIONI

|                                                                                                    | ×                                                                                                    |  |
|----------------------------------------------------------------------------------------------------|----------------------------------------------------------------------------------------------------|--|
| 1<br>Inserisci l'email                                                                                                    | Modifica email<br>Puoi modificare i tuoi dati in qualsiasi momento.<br>La lista movimenti e le comunicazioni di servizio saranno inviate all'email selezionata.                                                     |  |
| 2<br>Clicca su Conferma<br>per procedere                                                                                           | 1 Institutional<br>m.rossi90@gmail.com                                                                                                    |  |
| 3<br>Se hai modificato l'indirizzo<br>mail, dovrai validarlo cliccando<br>sul link contenuto nella mail che<br>ti abbiamo inviato. | g   Finite! Conferma l'indirizzo email inserito cliccando sul link che abbiano inviato all'indirizzo """ "ggmail.com. Torie di una di indirizzo ("""") "ggmail.com. Torie di una di una versione digitale di posta. |  |
|                                                                                                    | снирі                                                                                                    |  |

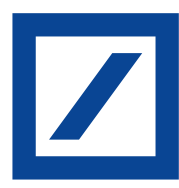

## 18

#### LA LISTA MOVIMENTI ONLINE È ATTIVA

#### 1

DAL TUO PC: accedi al sito www.selpointonline.it e dalla homepage clicca su Lista movimenti per visualizzarla

| Numero carta                                                                                                    |                               | Utilizzato                         | Disponibilità residua                                              |  |  |
|----------------------------------------------------------------------------------------------------|-------------------------------|------------------------------------|--------------------------------------------------------------------|--|--|
|                                                                                                    |                               | 1.200,00                           | 0€ 800,00 €<br>                                                    |  |  |
|                                                                                                    |                               |                                    |                                                                    |  |  |
| Gestisci carta<br>Scegli come controllare le tue spese, gestisci<br>i servizi di sicurezza o imposta i limiti di uso. |                               | Paga<br>Effettua le tue ricariche. | Consulta le FAQ o contattaci via email per<br>ricevere assistenza. |  |  |
|                                                                                                    |                               | VAI                                | VEDI DOMANDE FREQUENTI<br>SCRIVICI                                 |  |  |
|                                                                                                    | LE TUE OPERAZIONI             | MENTI                              |                                                                    |  |  |
|                                                                                                    | Annuale                       |                                    |                                                                    |  |  |
|                                                                                                    | Rendiconto annuale            |                                    | SCARICA PDF                                                        |  |  |
|                                                                                                    |                               |                                    |                                                                    |  |  |
|                                                                                                    | Mensile                       |                                    |                                                                    |  |  |
|                                                                                                    | Settembre 2018<br>Agosto 2018 |                                    | SCARICA PDF<br>SCARICA PDF                                         |  |  |
|                                                                                                    |                               |                                    |                                                                    |  |  |
|                                                                                                    | Luglio 2018                   |                                    | SCARICA PDF                                                        |  |  |
|                                                                                                    | Giugno 2018                   |                                    | SCARICA PDF                                                        |  |  |
|                                                                                                    | Maggio 2018                   |                                    | SCARICA PDF                                                        |  |  |
|                                                                                                    | Aprile 2018                   |                                    | SCARICA PDF                                                        |  |  |
|                                                                                                    |                               |                                    |                                                                    |  |  |

#### 2 OPPURE DAL TUO SMARTPHONE: accedi all'app DB Le Mie Carte

| < Lista movimenti | ▼ 🖌 🗖 09:40 |
|-------------------|-------------|
| Novembre 2020     | >           |
| Ottobre 2020      | >           |
| Settembre 2020    | >           |
| Agosto 2020       | $\rangle$   |
| Luglio 2020       | >           |
|                   |             |
|                   |             |
|                   |             |